### Инструкция по обновлению прошивки принтера в бесчиповый режим

### Для обновления прошивки принтера на бесчиповую необходимо:

1. Программа прошивки INKCHIP, совместимая с вашей моделью принтера.

- 2. Программа активации INKCHIP, совместимая с вашей моделью принтера.
- 3. Компьютер с операционной системой Windows и доступом в Интернет.
- 4. USB-кабель
- 5. Ключ активации INKCHIP.

### ШАГ 1.

Загрузите прошивку INKCHIP и активацию INKCHIP для вашей модели принтера с сайта inkchip.net. Распаковать ZIP-архивы этих программ.

#### ШАГ 2.

Выключите принтер с помощью кнопки питания и подождите не менее одной минуты.

## ШАГ 3.

Подключите принтер к компьютеру Windows с помощью USB-кабеля.

#### ШАГ 4.

Введите принтер в специальный режим для прошивки. Для этого одновременно зажмите следующие клавиши на панели управления принтером: «КНОПКА 4» (1) + «КНОПКА 7» (2) + «КНОПКА СТАТУС» (3) + КНОПКА ПИТАНИЕ (4). Удерживайте эту комбинацию 3-5 секунд до появления «Режим обновления прошивки» или «Обновление программы» на дисплее принтера (в зависимости от конкретной модели принтера) и отпустите все кнопки.

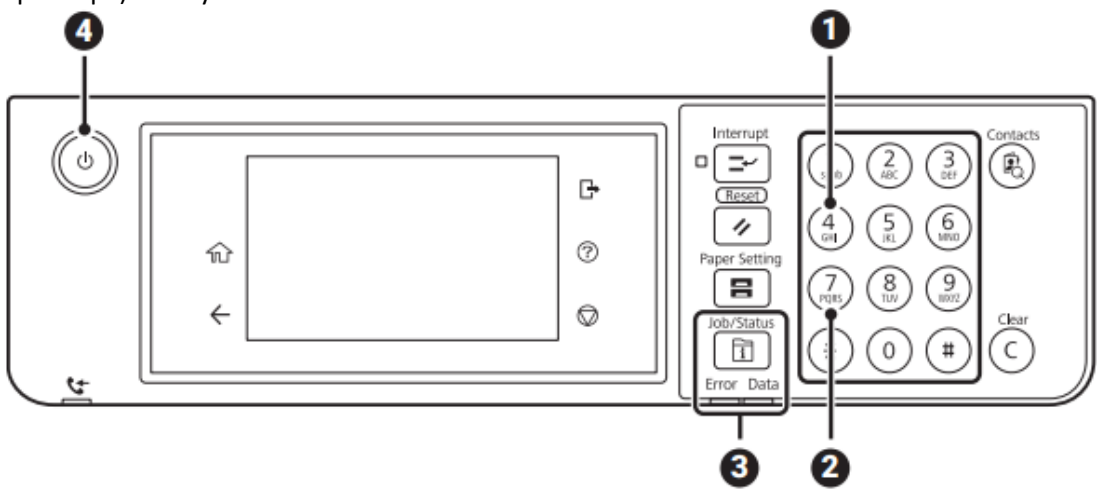

Обратите внимание, что надпись на дисплее должна быть выполнена белым шрифтом. Если текст красный, это неправильный режим, выключите принтер, а затем повторите процедуру входа принтера в режим прошивки.

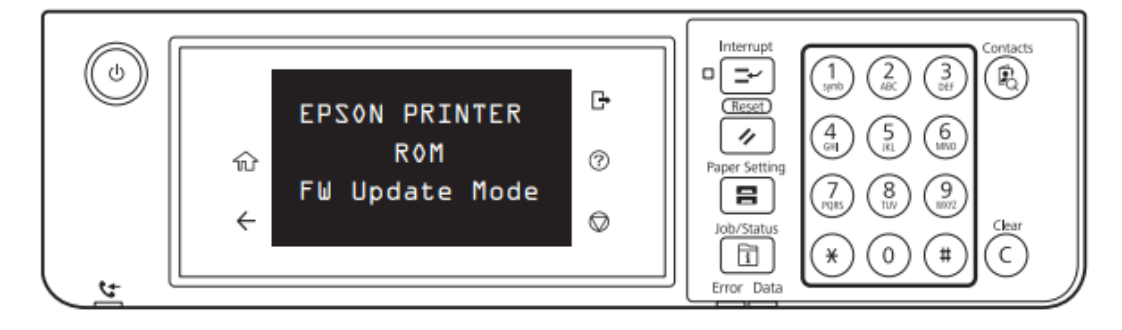

# ШАГ 5.

Запустите программу прошивки INKCHIP на своем компьютере.

| 1 []                     |     |
|--------------------------|-----|
| [Resources]              |     |
| 🗟 e_dge321               | dll |
| S ENBoost                | dll |
| FWG512TL                 | efu |
| 🔢 INKCHIP.net_Activation | exe |
| BINKCHIP.net_Firmware    | exe |
| 🕙 Unzip32                | dll |

Прочтите введение и нажмите «Далее».

| INKCHIP.net Firmware X                                                       |
|------------------------------------------------------------------------------|
| 1 2 3 4 5 6 7                                                                |
| Introduction                                                                 |
| This software allows you to update the firmware for Epson printers/scanners. |
| To continue, click [Next].<br>To quit this software, click [Cancel].         |
|                                                                              |
|                                                                              |
|                                                                              |
|                                                                              |
|                                                                              |
|                                                                              |
|                                                                              |
|                                                                              |
| <back(b) next(n)=""> Cancel</back(b)>                                        |

Прочтите лицензионное соглашение, установите маркер напротив «Я согласен» и нажмите на кнопку далее.

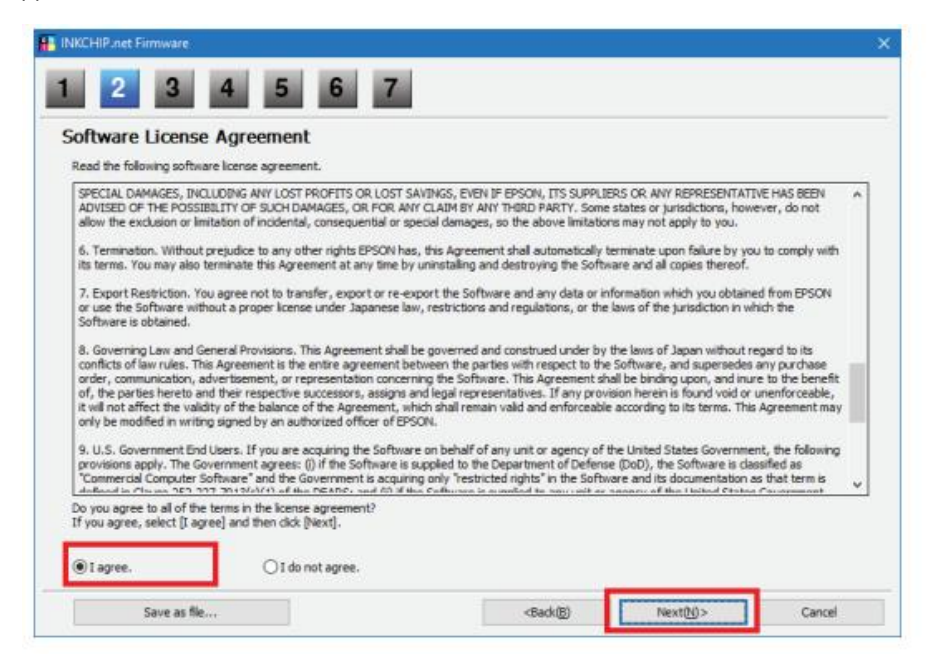

Нажмите кнопку «Пуск» и примите предупреждение об обновлении прошивки.

| 2 3                                                                        | 4 5 6                                       | 7             |             |         |           |
|----------------------------------------------------------------------------|---------------------------------------------|---------------|-------------|---------|-----------|
| elect the Printe                                                           | r                                           |               |             |         |           |
| <ol> <li>Under Model Name, se</li> <li>Click [Start] to begin u</li> </ol> | lect the printer(s) you want to<br>odating. | update.       |             |         |           |
| Firmware File:                                                             | FWH284TL                                    |               |             |         |           |
| Software                                                                   | Version                                     |               | Vendor Name |         |           |
| Firmware                                                                   | 02.39.MZ01                                  | AL            |             |         |           |
| Model Name                                                                 | Connectio                                   | n Type Status |             |         | IP Addres |
|                                                                            | USB                                         | Unknown       |             |         |           |
|                                                                            |                                             |               |             |         |           |
|                                                                            |                                             |               |             |         |           |
|                                                                            |                                             |               |             |         |           |
| ٢                                                                          |                                             |               |             |         | >         |
| ٢                                                                          | Select All                                  | Remove All    |             | Refresh | >         |

| Current Progress:                                            |                                              |               |             |                 |            | 100 |
|--------------------------------------------------------------|----------------------------------------------|---------------|-------------|-----------------|------------|-----|
| Firmware File:                                               | PWH284TL                                     |               |             |                 |            |     |
| Software                                                     | Version                                      |               | Vendor Name |                 |            |     |
| Firmware                                                     | 02.39.MZ01                                   | AL            |             |                 |            |     |
| Update Printer List:                                         |                                              | Model Name    |             | Connection Type | IP Address |     |
| Transfer complete                                            |                                              | T HOUSE FRANK |             | USB             | E FRA CEP  |     |
| <                                                            |                                              |               |             |                 |            |     |
| Detailed Information:                                        |                                              |               |             |                 |            |     |
| The firmware has been down<br>Wait for the printer to turn o | loaded to your printer.<br>ff automatically. |               |             |                 |            | 1   |
|                                                              |                                              |               |             |                 |            |     |

На этом этапе на принтер будет загружена бесчиповая прошивка. Завершение процесса загрузки на дисплее принтера будет обозначено словом «ЗАВЕРШЕНО». После этого, нажмите кнопку «ОК» на панели управления, и принтер выключится.

| ٩ |   | FV Update Mode<br>Finished!<br>Checksum 5B3A<br>Rom Ver. 02.36.<br>MA01JA<br>Checksum2 0BB2 |  |
|---|---|---------------------------------------------------------------------------------------------|--|
|   | 0 | Checksum2 0BB2<br>Rom Ver2. MA01JA                                                          |  |

# ШАГ 6.

Включите принтер в обычном режиме (кнопкой питания) и запустите программу активации INKCHIP на компьютере.

| 1 | â []                   |       |
|---|------------------------|-------|
|   | [Resources]            |       |
| 9 | e_dge321               | dll   |
| 9 | ENBoost                | dll   |
|   | FWG512TL               | efu 👘 |
| P | INKCHIP.net_Activation | exe   |
| 8 | INKCHIP.net_Firmware   | exe   |
| 9 | Unzip32                | dll   |

## ШАГ 7.

В программе «Активация INKCHIP» выберите модель вашего принтера и нажмите кнопку «Активировать онлайн». В окне, которое откроется, введите ключ активации и нажмите ОК. Программа отправит запрос на сервер inkchip.net и активируйте бесчиповую прошивку. Ключ активации можно приобрести на сайте inkchip.net. Ключ имеет ограниченный срок действия и подходит только для одного конкретного принтера.

| INKCHIP.net Activation  | – 🗆 🗙           |
|-------------------------|-----------------|
| English Russian Spanish |                 |
| USB010:(XP-3i00 Series) | Refresh         |
| -Printer`s ID           |                 |
|                         | Сору            |
|                         | Activate online |
|                         |                 |
| Recovery code           | 1               |
|                         | Paste           |
|                         | Recover         |

# ШАГ 8.

Сохраните код восстановления прошивки, который будет сгенерирован в соответствующем окне программы. Этот код понадобится при необходимости для восстановления бесчиповой прошивки.

| 3010:(XP-3100 Series)                                                                                                    | Refresh         |
|----------------------------------------------------------------------------------------------------|-----------------|
| ter's ID                                                                                                    |                 |
| Serial:X6D7097475<br>D Code:<br>wiSKkAyJcIESdsjiN83sMXQrymzykb                                                                                     | Сору            |
| ILoCjlpQHHU/FNU3RADWGwj9PN5sxaK<br>dpcZgNJINhIHu<br>c28DhgTSazyzbG3grgim92dECxxjuNPPeHZQem                                                         | Activate online |
| 6B30UeuVK+xyl2iNO4<br>PLpwWSJ2OW1zcxbNCJjBZbMV5w=                                                                                                  |                 |
| (6B30UeuVK+xylZiNO4<br>PLpwWSJ2OW1zcxbNCJjBZbMV5w=                                                                                                 |                 |
| 6B30UeuVK+xylZiNO4<br>PLpwWSJ2OW1zcxbNCJjBZbMV5w=<br>overy code<br>LnfT4pSGLiDIs6Nmp7IQeh<br>+AZXYBAAAADAAAABE/raWcFi7qOuwEN30NRG<br>qRbn3AwAAAJ8A | Paste           |

## ШАГ 9.

Выключите принтер с помощью кнопки питания. Устройство прошито в бесчиповую версию.

# ШАГ 10.

Установите расходные материалы в принтер и включите его. Принтер будет готов к использованию.

**Это важно!** Не включайте принтер после активации прошивки без установленных расходных материалов — это может привести к выходу из строя печатающей головки принтера.